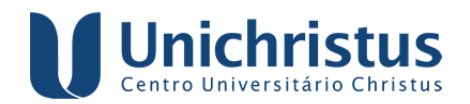

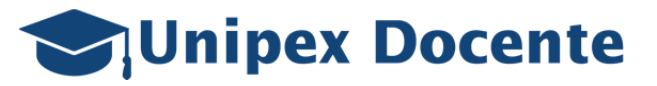

| 1  | Como acesso o Unipex Docente?                                              | Acesse: http://unipex.unichristus.edu.br/docente/                                                                                                    |
|----|----------------------------------------------------------------------------|----------------------------------------------------------------------------------------------------|
| 2  | Esqueci a senha! O que devo<br>fazer?                                      | Localize na tela de login o link: esqueci senha. Na tela<br>"Esqueci senha", insira seu CPF e clique em enviar.<br>Uma nova senha será enviada para o seu e-mail<br>cadastrado.                                                                                        |
| 3  | Não recebi o e-mail da troca de senha. O que devo fazer?                   | Entre em contato com nosso suporte pelo e-mail:<br>suportelit01@unichristus.edu.br                                                                                                    |
| 4  | Tenho dúvidas ou quero enviar<br>sugestões/elogios/críticas?               | Na página de login, clique em "Fale conosco" ou<br>envie um e-mail para:<br><u>suportelit01@unichristus.edu.br</u>                                                                                                    |
| 5  | Como altero o meu perfil no<br>Unipex ?                                    | Uma vez logado, clique na foto do perfil no canto<br>superior direito da tela, localize e clique em "Perfil".<br>Um diálogo irá ser apresentado com todas suas<br>informações para edição. É possível editar os campos<br>de E-mail, Telefone e Sexo.                  |
| 6  | Como altero minha senha no<br>sistema?                                     | Clique na foto do perfil no canto superior direito da tela, e localize "Alterar Senha". Coloque sua antiga senha e a nova senha duas vezes; clique em "Gravar".                                                                                                    |
| 7  | Como acesso a página de<br>formulários?                                    | Na página inicial, localize o botão "Formulários",<br>simbolizado pela cor vermelha ou entre pelo menu<br>lateral: "Operações > Histórico de Formulários".                                                                                                    |
| 8  | Como altero meu perfil<br>(Coordenador/Orientador)<br>dentro do sistema?   | Clique na foto do perfil no canto superior direito da<br>tela; localize "Alterar Sessão" e clique nela. Um<br>diálogo será apresentado com duas opções. Escolha<br>uma das duas (Coordenador ou Orientador) e clique<br>em "Entrar".                                   |
| 9  | Na tela de "Formulários", para<br>que serve a aba "Formulários"?           | A aba "Formulários" é onde o Orientador fará suas<br>ações: preencher, devolver, aumentar prazo e<br>solicitar cancelamento.                                                                                                    |
| 10 | Na tela de "Formulários", para<br>que serve a aba de "Ata de<br>Reuniões"? | Serve para registrar atas de reuniões relativas aos projetos e disciplinas da monitoria.                                                                                                    |
| 11 | Na tela de "Formulários", para<br>que serve a aba de "Histórico"?          | Serve para os Orientadores visualizarem todo o<br>histórico de formulários dos Alunos que pertencem a<br>seu programa ao longo dos meses (exemplos:<br>verificar qual o status atual; verificar se o aluno já<br>enviou o formulário).                                 |
| 12 | Na tela de "Formulários", para<br>que serve a aba de "Relatórios"?         | Serve para visualização e download de relatórios referentes aos seus projetos e disciplinas da monitoria.                                                                                                    |
| 13 | Como devo fazer para localizar<br>um Formulário?                           | Na aba "Formulário", escolha um status disponível<br>(exemplos: Enviado pelo Aluno, fora do prazo pelo<br>aluno etc) e clique em pesquisar.                                                                                                    |
| 14 | Como utilizo a aba de Histórico?                                           | Existem seis filtros. Obrigatoriamente, deve-se<br>selecionar o(s) edital(is) ou digitar o nome, cpf ou<br>matrícula do aluno. Os demais filtros são opcionais.<br>Por fim, clique em "Pesquisar"; ao fazer isso,<br>retornará todos os formulários vinculados a você. |

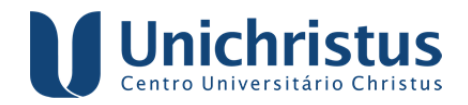

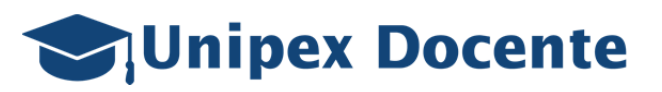

| 15 | O Aluno perdeu o prazo. Como<br>proceder?                                                                                                    | Se o Orientador estiver no prazo do Programa, ele<br>poderá aumentar o prazo do Aluno em 24 horas. Na<br>Aba "Formulários", localize nos filtros "Aluno fora do<br>prazo" e clique em pesquisar. Localize o aluno cujo<br>prazo deseja aumentar no card vermelho e clique no<br>seu checkbox (quadrado localizado na parte esquerda<br>do formulário). Em seguida, clique no relógio. Na<br>caixa aberta, descreva o motivo do aumento do prazo<br>e clique no botão verde "Aumentar Prazo". O aluno<br>terá mais 24h para regularizar sua situação. |
|----|----------------------------------------------------------------------------------------------------|----------------------------------------------------------------------------------------------------|
| 16 | Quero devolver o Formulário ao<br>Aluno para alterações. Como<br>posso fazer?                                                                 | Na tela de formulários, utilize os filtros para buscar o<br>Aluno. Localize o formulário que deseja devolver;<br>clique em seu checkbox (quadrado localizado na<br>parte esquerda do formulário); clique no botão com<br>ícone da seta para a esquerda. No diálogo aberto,<br>descreva o motivo da devolução no campo de texto e<br>clique em "Devolver". O aluno terá mais 24h para<br>regularizar sua situação.                                                                                                    |
| 17 | Como eu aceito um formulário<br>do Aluno?                                                                                                    | Na aba "Formulário", selecione o status "Enviado<br>pelo aluno" no filtro e clique em "Pesquisar". Localize<br>o formulário que deseja aceitar e clique no com ícone<br>de um lápis. No diálogo aberto, leia tudo e responda<br>às questões. Se tudo estiver preenchido, basta clicar<br>no botão verde "Enviar".                                                                                                    |
| 18 | Apareceu uma notificação:<br>"Você possui (1) formulário(s)<br>devolvido(s)". "Clique aqui para<br>visualizá-lo(s)". O que isso<br>significa? | É uma notificação que o sistema dispara<br>instantaneamente quando o Coordenador do<br>Programa devolve um formulário aceito pelo<br>orientador. Neste caso, clique na notificação para<br>refazer o preenchimento.                                                                                                    |
| 19 | Posso cancelar o Aluno?                                                                                                    | Não. Mas pode solicitar o cancelamento do Aluno ao<br>Coordenador do Programa, desde que insira,<br>detalhadamente, os motivos para tal ação, os quais<br>deverão ser analisados pelo coordenador.                                                                                                    |
| 20 | Como posso solicitar o<br>cancelamento do Aluno?                                                                                              | Utilizando os filtros, localize o aluno cujo<br>cancelamento deseja solicitar. Localize um botão<br>cinza logo no centro do Formulário chamado<br>"Solicitar cancelamento do(a) Aluno(a)". No diálogo<br>aberto, descreva o motivo da solicitação e clique no<br>botão verde "Confirmar".                                                                                                    |

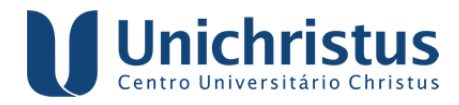

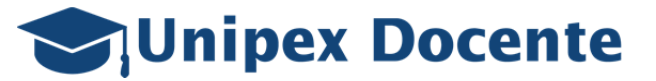

## COMO FUNCIONA A DINÂMIA ATUAL NO UNIPEX?

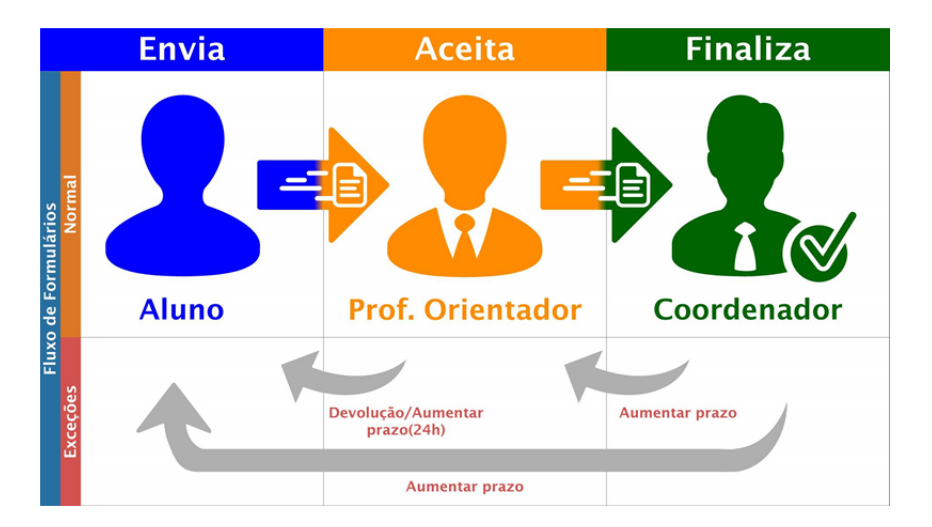